# DAFTAR ISI

| Α. | Petunjuk Pembayaran dengan Metode Bank Transfer | 2  |
|----|-------------------------------------------------|----|
| В. | Petunjuk Pembayaran dengan Metode QRIS          | 6  |
| C. | Petunjuk Pembayaran dengan Metode COD           | LO |

# A. Petunjuk Pembayaran dengan Metode Bank Transfer

### 1. Menambahkan produk dari katalog ke keranjang.

Untuk mengakses halaman katalog dari Beranda, Klik ikon label **Katalog** di sebelah kanan menu pencarian tersebut untuk langsung masuk ke halaman katalog.

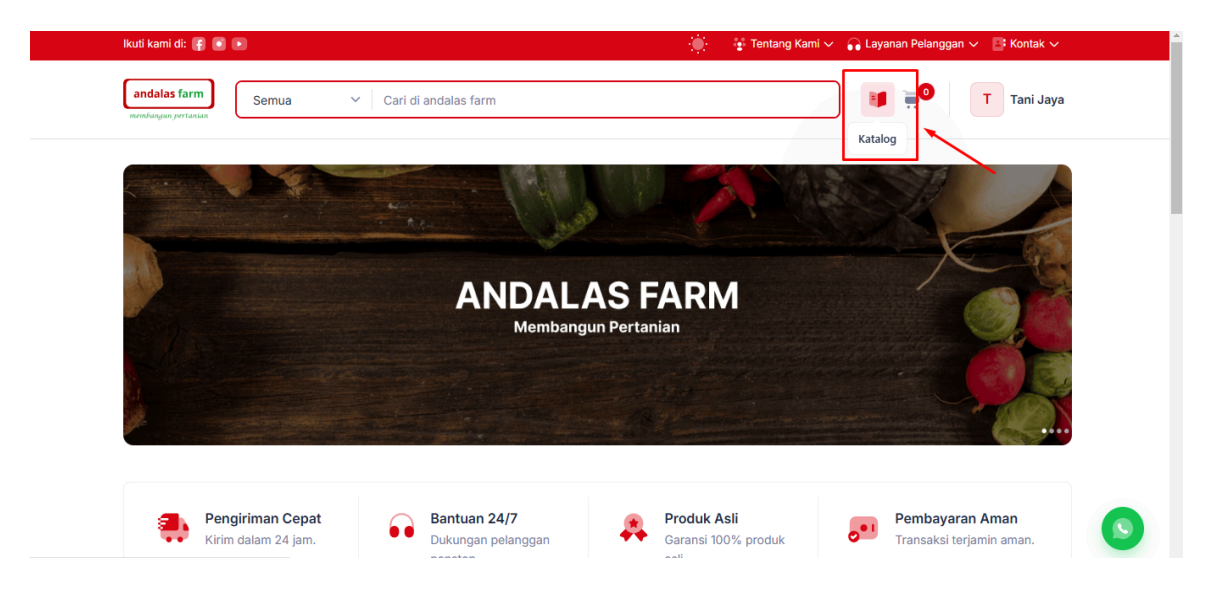

Untuk menambahkan produk ke keranjang klik tombol **Keranjang** produk akan otomatis ditambahkan ke keranjang belanja Anda.

|                                                                |                |                            |            | 🔅 😨 Tenta         | ang Kami 🗸 | 🞧 Layanan Pelanggan 🗸 📑 Kontak 🗸 |
|----------------------------------------------------------------|----------------|----------------------------|------------|-------------------|------------|----------------------------------|
| andalas farm<br>nemisangun pertuntan                           | ~              | Cari di Andalas Farm       |            |                   |            | 🔰 📜 H Hema Mi                    |
| Beranda / Katalog                                              |                |                            |            |                   |            |                                  |
| Kategori ^                                                     |                | Populer Pengemb            | angan      |                   |            |                                  |
| O Semua<br>Alat Pertanian                                      | Semu:<br>Menam | a<br>pilkan 5 produk       |            | Q Cari di katalog |            | Gudang 1 V                       |
| 🔘 Bahan Tanaman                                                | No             | Nama Produk                | Harga 🗘    | Stok Tersedia     | Satuan     | ≎ Aksi                           |
| Budidaya Hidroponik                                            | 1              | Gunting Kebun              | Rp 292.000 | 95                | Pcs        | 🐺 Keranjang                      |
| Pakaian Pertanian                                              | 2              | Pestisida Cair             | Rp 223.000 | 78                | Liter      | 📻 Keranjang                      |
| Pengolahan Hasil<br>Pertanian                                  | 3              | Bibit Bunga Hias - Grade B | Rp 176.000 | 61                | Paket      | 🗮 Keranjang                      |
| <ul> <li>Peralatan Kebun</li> <li>Perawatan Tanaman</li> </ul> | 4              | Bibit Bunga Hias - Grade A | Rp 150.000 | 60                | Paket      | 🚎 Keranjang                      |

## 2. Keranjang Belanja

Halaman keranjang belanja menampilkan daftar produk yang telah dipilih untuk dibeli oleh Anda, Selanjutnya, klik tombol **Checkout** untuk melanjutkan pemesanan.

| Semua          | ✓ Cari di Andalas Fa                                             | rm                                                                                                    |                                                                                                    |                                                                                 | Kranjan                                                                                                    | H Hema Mi                                                                                |
|----------------|------------------------------------------------------------------|----------------------------------------------------------------------------------------------------|----------------------------------------------------------------------------------------------------|---------------------------------------------------------------------------------|----------------------------------------------------------------------------------------------------|------------------------------------------------------------------------------------------|
| ng             |                                                                  |                                                                                                    |                                                                                                    |                                                                                 | (keening any                                                                                                    |                                                                                          |
| buler          |                                                                  |                                                                                                    |                                                                                                    |                                                                                 | Ringkasan                                                                                                    |                                                                                          |
| duk            |                                                                  |                                                                                                    |                                                                                                    | ^                                                                               | O Gudang 1<br>Total (2 Item)                                                                                                    | Rp 515.000                                                                               |
| roduk          | Harga                                                            | 🗘 Kuantitas 🗘                                                                                              | Total Harga                                                                                                    | Aksi                                                                            |                                                                                                    |                                                                                          |
| Gunting Kebun  | Rp 292.000                                                       | - 1 +<br>Stok: 95                                                                                          | Rp 292.000                                                                                                    |                                                                                 | Lanjut Belanja                                                                                                    | Checkout                                                                                 |
| Pestisida Cair | Rp 223.000                                                       | - 1 +<br>Stok: 78                                                                                          | Rp 223.000                                                                                                    |                                                                                 |                                                                                                    |                                                                                          |
|                | serinda<br>ng<br>solar<br>auk<br>Gunting Kebun<br>Pestisida Cair | serinda v Can di Addatas ra<br>ng<br>soter<br>auk<br>Gunting Kebun Rp 292.000<br>Pestisida Cair Rp 223.000 | serita v Can Di Audaras Farm<br>ng<br>sker<br>aak<br>Counting Kebun Rp 292.000 - 1 +<br>Stok: 95<br>Pestisida Cair Rp 223.000 - 1 +<br>Stok: 78 | Serius         Carl of Andaras Parmi           ng         solar           solar | Serinca         Can ch Andalais Parm           ng         sker           auk         Akil           Gunting Kebun         Rp 292.000           Pestisida Cair         Rp 223.000           Image: Pestisida Cair         Rp 223.000 | Settical         Calif di Alfaadas rattit           Nder         Ringkasan           aak |

## 3. Checkout Pesanan.

Pada halaman Checkout, Anda dapat memilih Metode Pembayaran bank dan pilih bank apa yang anda inginkan. Selanjutnya, klik tombol **Selesaikan Pembayaran** untuk melanjutkan pemesanan.

| Grand Total    | Rp 515.000<br>Selesaikan Pembayaran |
|----------------|-------------------------------------|
| ← Ubah Pesanan | Selesaikan Pembayaran               |
|                |                                     |
|                |                                     |
|                |                                     |
|                |                                     |
|                |                                     |

#### 4. Pembayaran

Setelah checkout, Anda akan diarahkan ke halaman Pembayaran sebagai konfirmasi bahwa pesanan telah berhasil dibuat. Silakan lakukan pembayaran ke nomor rekening yang tersedia melalui ATM atau aplikasi mobile banking sesuai dengan nominal yang tertera.

Setelah pembayaran selesai, kirimkan bukti transfer melalui **WhatsApp, Telepon**, atau **Email** yang tersedia agar pesanan Anda dapat segera diproses.

| menkingan pertanan |                                                                             |                                                                                       |  |
|--------------------|-----------------------------------------------------------------------------|---------------------------------------------------------------------------------------|--|
|                    | -                                                                           |                                                                                       |  |
|                    | Pesanan E                                                                   | Berhasil Dibuat                                                                       |  |
|                    | Terimakasih sudah melak<br>Segera lakukan pemb                              | rukan transaksi di Andalas Farm.<br>bayaran sebelum stok habis.                       |  |
|                    | No Pesanan<br>SO-001                                                        | Status<br>Menunggu                                                                    |  |
|                    | Metode Pengiriman<br>Dikirim oleh Andalas Farm                              | Metode Pembayaran<br>BRI                                                              |  |
|                    | Subtotal (2 item)                                                           | Rp 515.000                                                                            |  |
|                    | Diskon                                                                      | Rp 0                                                                                  |  |
|                    | Ongkos Kirim                                                                | Rp 0                                                                                  |  |
|                    | Pajak                                                                       | Rp 0                                                                                  |  |
|                    | Grand Total                                                                 | Rp 515.000                                                                            |  |
|                    | Konfirmasi Pembayaran                                                       |                                                                                       |  |
|                    | Untuk menyelesaikan pembayaran, sil<br>tercantum di bawah ini:              | akan transfer ke rekening bank yang                                                   |  |
|                    | Nama Bank: BRI                                                              |                                                                                       |  |
|                    | Nama Rekening: Andala     No Rekening: 123456                               | as Farm<br>67890 💣 🗲                                                                  |  |
|                    | Total Tagihan: Rp 515                                                       | .000                                                                                  |  |
|                    | Pastikan Anda menyertakan bukti tran<br>pembayaran. Silakan konfirmasi pemb | sfer saat melakukan konfirmasi<br>Jayaran kepada kami melalui <mark>WhatsApp</mark> , |  |
|                    | relepon, dad Email                                                          |                                                                                       |  |

Anda dapat memantau perubahan status pembayaran pada detail pesanan setelah anda mengkonfirmasi pembayaran pada Andalas Farm.

| andalas farm                                                                         | Semua v Cari di                                                                                          | Andalas Farm                 |                                                         |           | 🔅 😨 Tentang Kami 🗸 😝 Layanan P                          | elanggan 🗸 📑 Kontak 🗸              |  |
|--------------------------------------------------------------------------------------|----------------------------------------------------------------------------------------------------|------------------------------|---------------------------------------------------------|-----------|---------------------------------------------------------|------------------------------------|--|
| Beranda / Riway                                                                      | yat Pesanan / SO-001                                                                                     |                              |                                                         |           |                                                         |                                    |  |
| Detail Pesan                                                                         | han                                                                                                    |                              |                                                         |           | Rincian Pembayaran                                      |                                    |  |
| Status Pesana                                                                        | an<br>Senunggu                                                                                           | Diproses                     |                                                         | Selesai   | Subtotal (2 Item)<br>Diskon<br>Ongkos Kirim<br>Pajak    | Rp 515.000<br>Rp 0<br>Rp 0<br>Rp 0 |  |
| 24 M<br>No Pesanan                                                                   | Maret 2025, 14:25                                                                                        | Jenis Produk                 | Lokasi                                                  | Pembuat   | Grand Total                                             | Rp 515.000                         |  |
| SO-001                                                                               | 24 Maret 2025,<br>14:25                                                                                  | Populer                      | Gudang 1                                                | Tani Jaya | Status Pembayaran<br>Metode Pembayaran<br>Total Tagihan | -<br>BRI<br>Rp 515.000             |  |
| Alamat Peng<br>Tani Jaya<br>+62874944<br>Ds. Rajawali<br>Kec. Mojolat<br>https://www | giriman<br>145392<br>1 Timur No. 950<br>Iban, Kab. Sukoharjo, Prov. Jawa Ter<br><b>w.google.com/maps</b> | Statu<br>-<br>Meto<br>Dikiri | us Pengiriman<br>ude Pengiriman<br>im oleh Andalas Farm |           | Harap segera melakukan pemba Selesalkan Pemb            | yaran sebelum stok habis.          |  |
| Catatan                                                                              |                                                                                                    |                              |                                                         |           |                                                         |                                    |  |

# B. Petunjuk Pembayaran dengan Metode QRIS

## 1. Menambahkan produk dari katalog ke keranjang.

Untuk mengakses halaman katalog dari Beranda, Klik ikon label "Katalog" di sebelah kanan menu pencarian tersebut untuk langsung masuk ke halaman katalog.

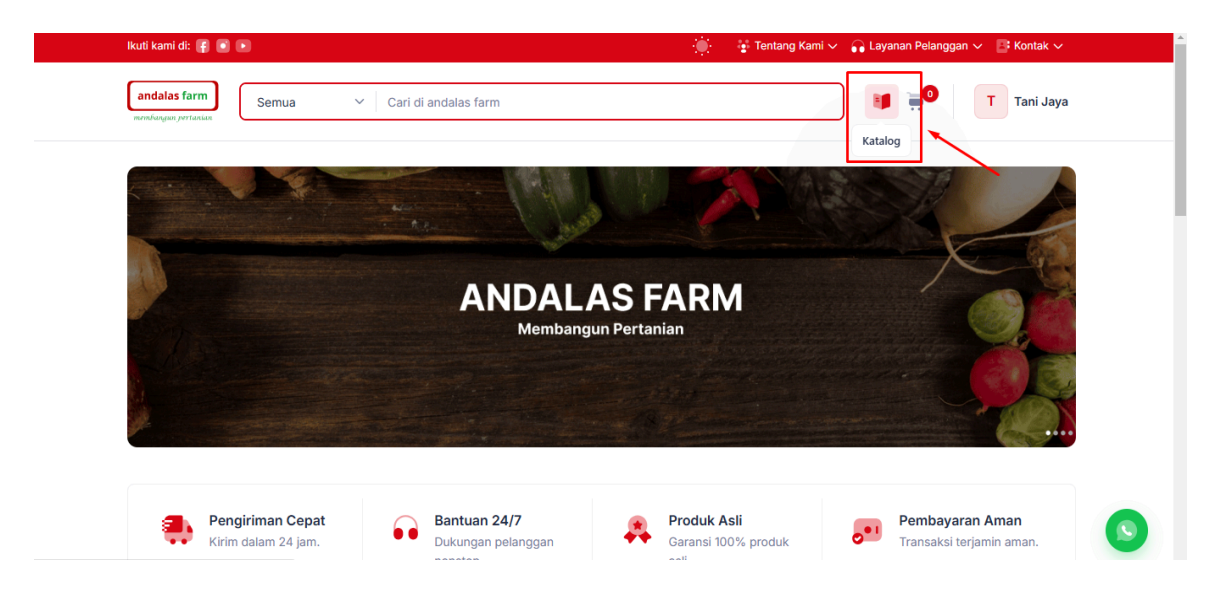

Untuk menambahkan produk ke keranjang klik tombol "Keranjang" produk akan otomatis ditambahkan ke keranjang belanja Anda.

|                                                         |                |                            |        |            |              | 🛓 Tenta | ing Kami 🗸 | 🔒 Lay | anan Pelanggan 🗸 🛛 | 📑 Kontak 🗸 |
|---------------------------------------------------------|----------------|----------------------------|--------|------------|--------------|---------|------------|-------|--------------------|------------|
| andalas farm<br>monifungun pertantan                    | ~              | Cari di Andalas Farm       |        |            |              |         |            |       | н                  | Hema Mi    |
| Beranda / Katalog                                       |                |                            |        |            |              |         |            |       |                    |            |
| Kategori ^                                              |                | Populer Peng               | gembai | ngan       |              |         |            |       |                    |            |
| O Semua<br>Alat Pertanian                               | Semua<br>Menam | )<br>pilkan 5 produk       |        |            | Cari di kata | log     |            | Guda  | ang 1              | ~          |
| 🔵 Bahan Tanaman                                         | No             | Nama Produk                | 0      | Harga 🗘    | Stok Tersed  | ia ¢    | Satuan     | 0     | Aksi               |            |
| Budidaya Hidroponik                                     | 1              | Gunting Kebun              |        | Rp 292.000 | 95           |         | Pcs        |       | 📜 Keranja          |            |
| Pakaian Pertanian<br>Pengendalian Hama                  | 2              | Pestisida Cair             |        | Rp 223.000 | 78           |         | Liter      |       | 📜 Keranja          | ng         |
| <ul> <li>Pengolahan Hasil</li> <li>Pertanian</li> </ul> | 3              | Bibit Bunga Hias - Grade B |        | Rp 176.000 | 61           |         | Paket      |       | 📜 🐺 Keranja        | ng         |
| Peralatan Kebun Perawatan Tanaman                       | 4              | Bibit Bunga Hias - Grade A |        | Rp 150.000 | 60           |         | Paket      |       | 📄 Keranja          | ng         |

### 2. Keranjang Belanja

Halaman keranjang belanja menampilkan daftar produk yang telah dipilih untuk dibeli oleh Anda, Selanjutnya, klik tombol "Checkout " untuk melanjutkan pemesanan.

|                                 |                |   |                      |                   |                  |      | 🚦 Tentang Kami 🗸 🞧 Layanan Pelanggar | 🗸 📑 Kontak 🗸 |
|---------------------------------|----------------|---|----------------------|-------------------|------------------|------|--------------------------------------|--------------|
| andalas farm                    | Semua          | ~ | Cari di Andalas Farr | n                 |                  |      | Keranjang                            | H Hema Mi    |
| Beranda / Keran                 | ang            |   |                      |                   |                  |      |                                      |              |
| P                               | opuler         |   |                      |                   |                  |      | Ringkasan                            |              |
| Gudang 1<br>Menampikan 2 produk |                |   |                      |                   |                  |      | Gudang 1                             | Pp 515 000   |
| No Nama                         | Produk         | 0 | Harga 🗘              | Kuantitas 🗘       | Total Harga      | Aksi |                                      | Kp 515.000   |
| 1                               | Gunting Kebun  |   | Rp 292.000           | - 1 +<br>Stok: 95 | Rp 292.000       |      | Lanjut Belanja C                     | heckout      |
| 2                               | Pestisida Cair |   | Rp 223.000           | - 1 +<br>Stok: 78 | Rp 223.000       | ÷    |                                      |              |
| Z<br>Tampil 10                  | Pestisida Cair |   | Rp 223.000           | Stok: 78          | Halaman 1 dari 1 | ₩    |                                      |              |

#### 3. Checkout Pesanan.

Pada halaman Checkout, Anda dapat memilih Metode Pembayaran QRIS dan pilih QRIS apa yang anda inginkan. Selanjutnya, klik tombol **Selesaikan Pembayaran** untuk melanjutkan pemesanan.

|                                                                                                    |                   | Ringkasan Belanja |            |
|----------------------------------------------------------------------------------------------------|-------------------|-------------------|------------|
| Alamat Pengiriman                                                                                         | Ubah $ ightarrow$ | Subtotal (2 Item) | Rp 515.000 |
|                                                                                                    |                   | Diskon            | Rp 0       |
| Alamat Mitra                                                                                              |                   | Ongkos Kirim      | Rp 0       |
| +6287494445392                                                                                            |                   | Pajak             | Rp 0       |
| <ul> <li>DS. Kajawali Timur No. 950</li> <li>Kec. Moiolaban, Kab. Sukohario, Prov. Jawa Tengah</li> </ul> |                   |                   |            |
| https://www.google.com/maps                                                                               |                   | Grand Total       | Rp 515.000 |
| Bank                                                                                                    | ~                 |                   |            |
|                                                                                                    |                   |                   |            |
|                                                                                                    | ^                 |                   |            |
|                                                                                                    |                   |                   |            |

#### 4. Pembayaran

Setelah checkout, Anda akan diarahkan ke halaman Pembayaran sebagai konfirmasi bahwa pesanan telah berhasil dibuat. Silakan lakukan pembayaran dengan memindai QRIS yang tersedia melalui mobile banking atau dompet digital sesuai dengan nominal yang tertera. Selain itu, Anda juga dapat mengunduh QRIS jika diperlukan.

Setelah pembayaran selesai, harap kirimkan bukti transfer melalui **WhatsApp**, **Telepon**, atau **Email** yang tersedia agar pesanan Anda dapat segera diproses.

| Pesanan Ber<br>Terimakasih sudah melakuka<br>Segera lakukan pembay                    | r <b>hasil Dibuat</b><br>In transaksi di Andalas Farm.<br>Iran sebelum stok habis. |  |
|---------------------------------------------------------------------------------------|------------------------------------------------------------------------------------|--|
| No Pesanan<br>SO-003                                                                  | Status<br>Menunggu                                                                 |  |
| Metode Pengiriman<br>Dikirim oleh Andalas Farm                                        | Metode Pembayaran<br>QRIS DANA                                                     |  |
| Subtotal (2 item)                                                                     | Rp 515.000                                                                         |  |
| Konfirmasi Pembayaran                                                                 |                                                                                    |  |
| Konfirmasi Pembayaran<br>Untuk menyetesaikan pembayaran, silakan tri<br>di bawah ini: | Insfer melalul QRIS yang tercantum                                                 |  |
| Konfirmasi Pembayaran<br>Untuk menyetesaikan pembayaran, silakan tr<br>di bawah ini:  | Insfer melalul QRIS yang tercantum                                                 |  |
| Konfirmasi Pembayaran<br>Untuk menyelesaikan pembayaran, silakan tr<br>di bawah ini:  | Insfer melalul QRIS yang tercantum                                                 |  |

Anda dapat memantau perubahan status pembayaran pada detail pesanan setelah anda mengkonfirmasi pembayaran pada Andalas Farm.

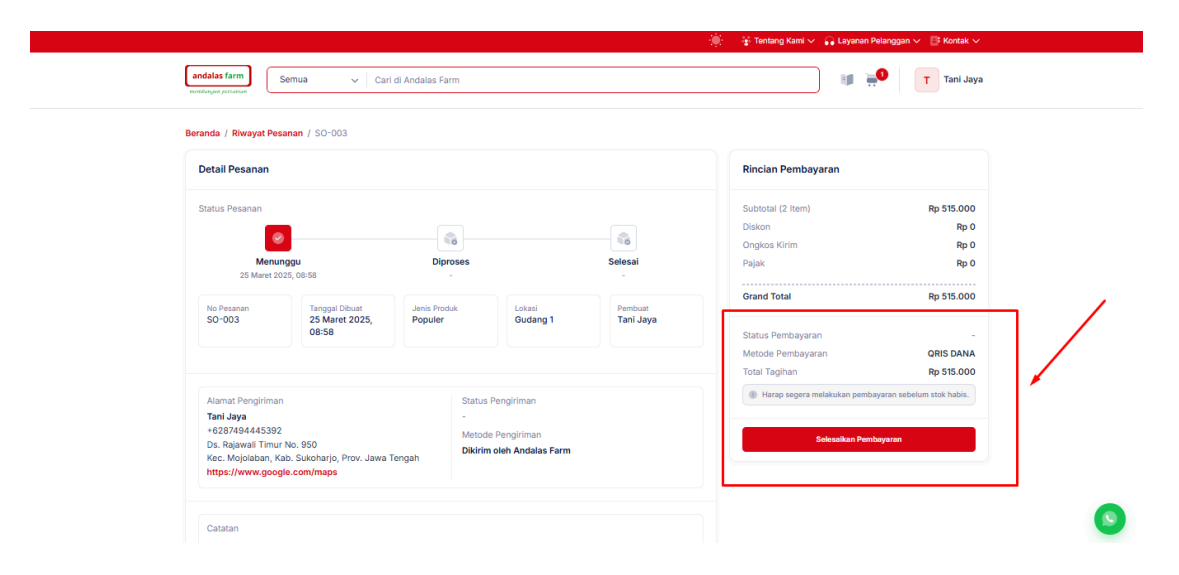

# C. Petunjuk Pembayaran dengan Metode COD

## 1. Menambahkan produk dari katalog ke keranjang.

Untuk mengakses halaman katalog dari Beranda, Klik ikon label "Katalog" di sebelah kanan menu pencarian tersebut untuk langsung masuk ke halaman katalog.

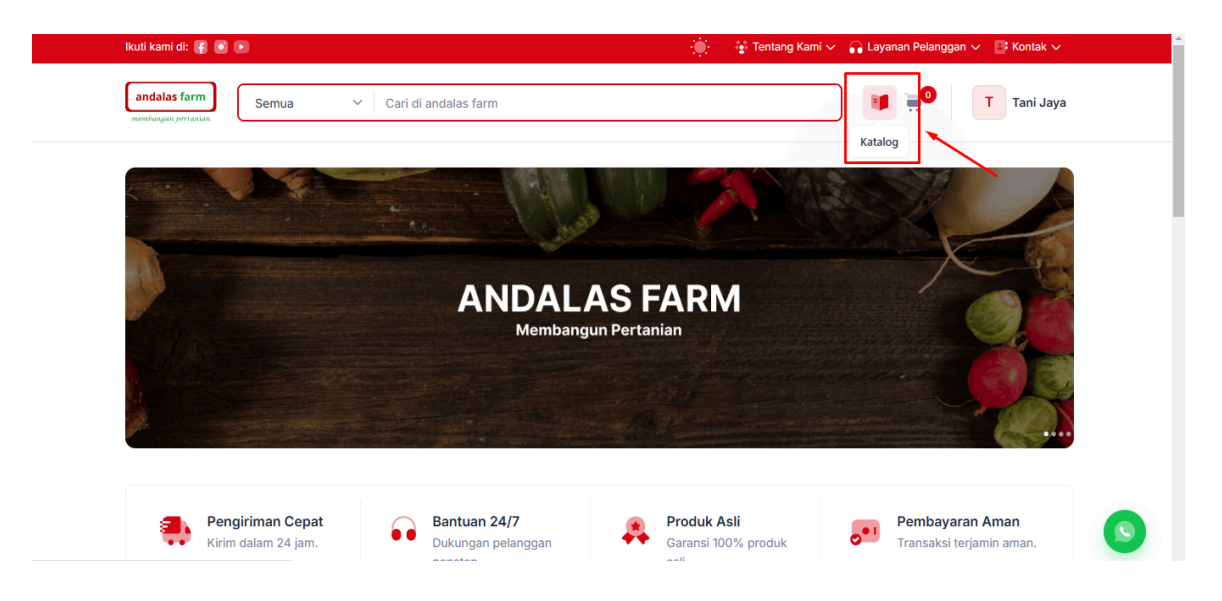

Untuk menambahkan produk ke keranjang klik tombol "Keranjang" produk akan otomatis ditambahkan ke keranjang belanja Anda.

|                                                         |                |                            |        |            |              | 🛓 Tenta | ing Kami 🗸 | 🔒 Lay | anan Pelanggan 🗸 🛛 | 📑 Kontak 🗸 |
|---------------------------------------------------------|----------------|----------------------------|--------|------------|--------------|---------|------------|-------|--------------------|------------|
| andalas farm<br>monifungun pertantan                    | ~              | Cari di Andalas Farm       |        |            |              |         |            |       | н 📜                | Hema Mi    |
| Beranda / Katalog                                       |                |                            |        |            |              |         |            |       |                    |            |
| Kategori ^                                              |                | Populer Peng               | gembai | ngan       |              |         |            |       |                    |            |
| O Semua<br>Alat Pertanian                               | Semua<br>Menam | )<br>pilkan 5 produk       |        |            | Cari di kata | log     |            | Guda  | ang 1              | ~          |
| 🔵 Bahan Tanaman                                         | No             | Nama Produk                | 0      | Harga 🗘    | Stok Tersed  | ia ¢    | Satuan     | 0     | Aksi               |            |
| Budidaya Hidroponik                                     | 1              | Gunting Kebun              |        | Rp 292.000 | 95           |         | Pcs        |       | 📜 Keranja          |            |
| Pakaian Pertanian<br>Pengendalian Hama                  | 2              | Pestisida Cair             |        | Rp 223.000 | 78           |         | Liter      |       | 📜 Keranja          | ng         |
| <ul> <li>Pengolahan Hasil</li> <li>Pertanian</li> </ul> | 3              | Bibit Bunga Hias - Grade B |        | Rp 176.000 | 61           |         | Paket      |       | 📜 🐺 Keranja        | ng         |
| Peralatan Kebun Perawatan Tanaman                       | 4              | Bibit Bunga Hias - Grade A |        | Rp 150.000 | 60           |         | Paket      |       | 📄 Keranja          | ng         |

### 2. Keranjang Belanja

Halaman keranjang belanja menampilkan daftar produk yang telah dipilih untuk dibeli oleh Anda, Selanjutnya, klik tombol "Checkout " untuk melanjutkan pemesanan.

#### 3. Checkout Pesanan.

Pada halaman Checkout, Anda dapat memilih Metode Pembayaran COD. Selanjutnya, klik tombol **Selesaikan Pembayaran** untuk melanjutkan pemesanan.

| Ubah → |                   |                                                                                     |
|--------|-------------------|-------------------------------------------------------------------------------------|
|        | Subtotal (2 Item) | Rp 399.000<br>Rp 0<br>Rp 0<br>Rp 399.000<br>Selesaikan Pembayaran                   |
|        | Diskon            | Rp                                                                                  |
|        | Ongkos Kirim      | Rp                                                                                  |
|        | Pajak             | Rp                                                                                  |
|        | Grand Total       | Rp 399.00                                                                           |
|        | ← Ubah Pesanan    | Selesaikan Pembayaran                                                               |
| ~      |                   |                                                                                     |
| ~      |                   |                                                                                     |
|        |                   | Subora te tenin)<br>Diskon<br>Ongkos Krim<br>Pajak<br>Grand Total<br>← Ubah Pesanan |

### 4. Pembayaran

Setelah melakukan checkout, Anda akan diarahkan ke halaman Pembayaran sebagai konfirmasi bahwa pesanan telah berhasil dibuat. Mohon siapkan jumlah pembayaran yang sesuai dan lakukan pembayaran secara tunai pada saat pesanan diterima.

| Pesanar<br>Terimakasih sudah m<br>Segera lakukan p | n Berhasil Dibuat<br>alakukan transaksi di Andalas Farm.<br>ambayaran sebelum stok habis. |         |  |
|----------------------------------------------------|-------------------------------------------------------------------------------------------|---------|--|
| No Pesanan<br>SO-005                               | Status<br>Menunggu                                                                        |         |  |
| Metode Pengiriman<br>Dikirim oleh Andalas Farm     | Metode Pembayaran<br>Cash on Delivery                                                     |         |  |
| Subtotal (2 item)                                  | Rp 515.000                                                                                | )       |  |
| Diskon                                             | Rp 0                                                                                      |         |  |
| Ongkos Kirim<br>Pajak                              | Rp 0                                                                                      |         |  |
| Grand Total                                        | Rp 515.000                                                                                | -       |  |
| Verfame i Dankauren                                |                                                                                           |         |  |
| Untuk menyelesaikan pembayaran                     | silakan membawa jumlah nominal yar                                                        | ng      |  |
| tercantum di bawah ini saat pengam                 | ibilan barang:                                                                            |         |  |
| Total Tagihan: Rp 5                                | 15.000 💣                                                                                  |         |  |
| Pastikan Anda mempersiapkan juml                   | ah nominal pembayaran yang sesuai.                                                        | Silakan |  |